| <b>One</b> Home <sup>™</sup><br>Management and Contro | Camera Integration Note                          |
|-------------------------------------------------------|--------------------------------------------------|
| Manufacturer:                                         | Panasonic                                        |
| Model Number(s):                                      | KX-HCM280A                                       |
| Comments:                                             | Network Camera (EasyConfig.exe version 1.0.21.0) |
| Document Revision Date:                               | 11/1/2005                                        |

## **OVERVIEW AND SUPPORTED FEATURES**

Installing the Panasonic camera can be broken down into the following steps:

- 1. Install cameras at desired locations, and pull power and Cat5 cabling as needed. Refer to the Panasonic documentation for mounting details.
- 2. Connect the cameras electrically to the home network and configure the cameras. See **Camera Configuration**.
- 3. Integrate the cameras into the **One**Home system and test proper operation. This step is outlined in **HomeLogic Configuration Details**.

### THE KX-HCM280A SUPPORTS THE FOLLOWING FEATURES:

**Pan** / **Tilt:** The camera can be turned to see various locations.

**Zoom:** The camera can zoomed in/out.

## **CAMERA CONFIGURATION**

The camera configuration is done with software provided by Panasonic, which must be run from a computer with Windows also connected to the same network as the camera.

The software program from Panasonic is **EasyConfig.exe**: the version we checked is shown at the top.

#### IMPORTANT NOTES

- 1. **Cameras must be configured one at a time**: If you are installing more than one camera, setup the first one completely before powering up subsequent cameras.
- 2. Setup the camera within 20 minutes: Initial settings must be made within 20 minutes of the camera being turned on. If the camera has been powered up for more than 20 minutes, cycle power to the camera before proceeding.
- 3. **DON'T LOSE THE CAMERA PASSWORD:** During setup you will create a user name and password, which are required to make any other changes in the future. If you lose the user name or password you will have to factory reset the camera and repeat this entire procedure.
- 4. **DEFAULT USER NAME / PASSWORD:** For Panasonic cameras, our default user name is **Administrator** and our default password is **password**. If the username and password are set to something other than **Administrator/password** then the camera view presets may not be reprogrammable.

#### STARTING THE PANASONIC CAMERA SOFTWARE

- 1. Insert the CD from the camera into your PC: once it starts up, click **Camera Setup**. Or, if you have copied the files from the CD to your computer, locate and start **EasyConfig.exe**.
- 2. Wait a moment to allow the software to find the camera: the following screen appears.

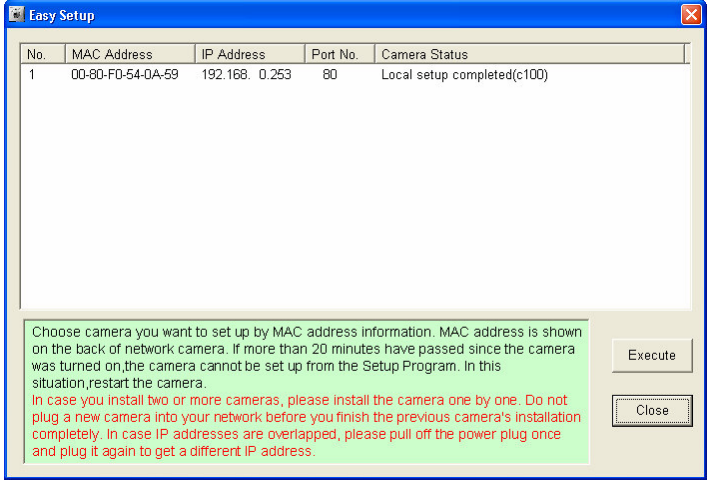

3. Select the desired camera, then click **Execute** to bring up the camera dialog shown below:

| Camera No. 1 : MAC Address 00-80-F0-54-0A-59 🛛 🚺 |
|--------------------------------------------------|
| Automatic Satur (Local Access Only)              |
| Automatic Setup (Local Access Only)              |
| Automatic Setup (Internet Access)                |
| Manual Setup                                     |
| Open the camera's web page                       |
| Close                                            |

4. Click **Automatic Setup**: after a short delay you will see a new browser window with the password settings shown below:

| Security: Administrator - Microsoft Internet Exp                                                                                                    | larer                                                                                                    |                  |
|----------------------------------------------------------------------------------------------------|----------------------------------------------------------------------------------------------------|------------------|
| Elle Edit View Figurarities Icols Help                                                                                                    |                                                                                                    |                  |
| (G 8x4 · (2) · 💌 🖻 🟠 🔎 Search 🌱                                                                                                    | 🔭 Favorites 🕜 🍰 - چ 🗔 • 🛄 [                                                                                                    | ) 💷 🕼 🤹          |
| Aggress an http://192.168.0.80/Cgliantar/Mode=Local                                                                                                    | ······································                                                                                                    | 💌 🛃 60 🛛 Links 🎙 |
| Security: A                                                                                                    | Administrator                                                                                                    | -                |
| Please enter the Administrator's User Name an                                                                                                    | d Password.                                                                                                    |                  |
|                                                                                                    |                                                                                                    |                  |
| Security: Administrator                                                                                                    |                                                                                                    |                  |
| New User Name (6 to 15 characters)                                                                                                    | Administrator                                                                                                    |                  |
| New Password (6 to 15 characters)                                                                                                    | •••••                                                                                                    |                  |
| Retype new password                                                                                                    |                                                                                                    |                  |
| Note :(1)You'll be asked for User name and<br>Please keep your User Name and F<br>(2)Alphabet and number only. (Space)<br>(3)A capital letter/small letter is disting<br>(4)User Name and Password must be<br>(5)It is strongly recommended to chan | password to open camera's web page.<br>Password securely.<br>.["]["][8][]][<] or [>] are not allowed.<br>jushed.<br>e different from each other.<br>ige password regularly for security. |                  |
|                                                                                                    | iave                                                                                                    |                  |

5. Type in your desired user name and password: these values are not needed by the **One**Home system, but must be recorded and saved to make settings to the camera. By default we set the user name to **Administrator** and the password to **password**.

6. You will be prompted to enter your user name and password again, as shown in the image below. Type in the user name and password you just set, and click **OK**.

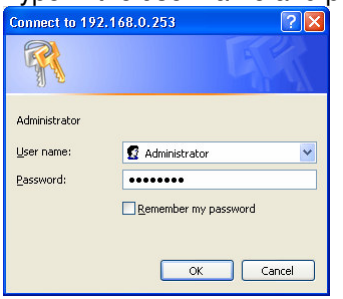

- 7. After a short delay, you should see a new browser window, similar to that shown under Camera Settings below.
- 8. If the **Automatic Setup** dialog is still present, click its **Cancel** button. If the **Easy Setup** window is still open on your desktop, close that window now as well.

### CAMERA SETTINGS

- 1. After typing in your user name and password, you will be shown the standard browser interface to the camera.
- 2. The system will attempt to install an ActiveX control to show the camera image in the browser window. This control is not needed for proper **One**Home operation, but is needed if you wish to see the camera image on that computer. If any dialogs appear, close them or accept the ActiveX control as appropriate for your situation.
- 3. On Windows computers with popup blocking enabled, you will need to click the appropriate bar to enable the installation of the ActiveX control.

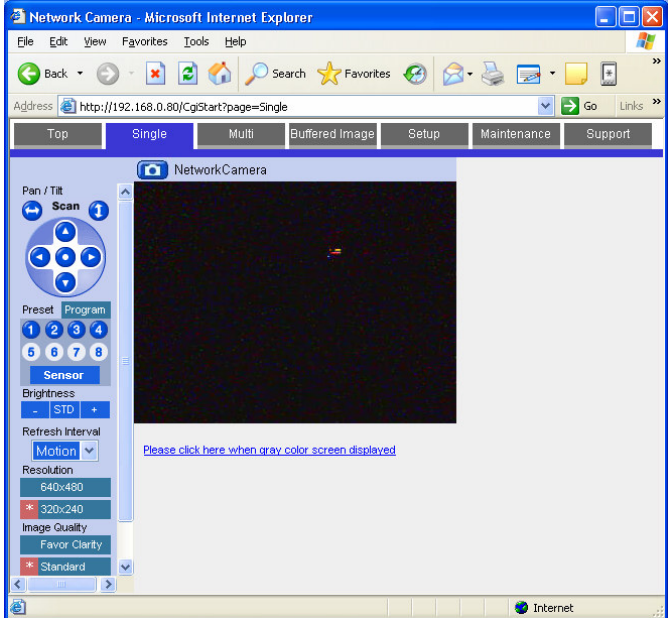

4. Click **Setup** at the top to bring up the screen shown below:

| 🙆 Network Camera - Micros                | oft Internet Explorer                                                                                                    |                                                                                                    |                                     |
|------------------------------------------|----------------------------------------------------------------------------------------------------|----------------------------------------------------------------------------------------------------|-------------------------------------|
| <u>File E</u> dit <u>V</u> iew Favorites | <u>T</u> ools <u>H</u> elp                                                                                                    |                                                                                                    | <b>.</b>                            |
| G Back 🝷 🕥 🕤 💌 [                         | 🗿 🏠 🔎 Search 🤺 Favorites 🖌                                                                                                    | 🚱 🔗 · 🍃 🕞 · 🧾                                                                                      | * ×                                 |
| Address 🕘 http://192.168.0.80/           | CgiStart?page=Setup&Language=0                                                                                                    | 💌 🄁 G                                                                                              | Links »                             |
| Top Single                               | Multi Buffered Image                                                                                                    | Setup Maintenance Su                                                                               | pport                               |
| Basic                                    |                                                                                                    | Network                                                                                            |                                     |
| UPnP<br>Viewnetcam.com<br>Date and Time  | Set up network configuration.<br>Select "Automatic Setup" if you co<br>automatically.<br>Select "Static" if you wish to assig<br>Select "DHCP" if you are using th | onnect the camera to the rout<br>gn a static IP address to the c<br>le DHCP function of your route | er and wish<br>amera.<br>er or ISP. |
| Camera                                   | Connection Mode                                                                                                    |                                                                                                    |                                     |
| Administrator                            | Connection Made                                                                                                    | Current Setting                                                                                    |                                     |
| General User                             | Automatic Setup                                                                                                    | X                                                                                                  | Configure                           |
| Advanced                                 | Static<br>DHCP                                                                                                    |                                                                                                    | Assign sta<br>Get IP addi           |
| Multi-Camera                             |                                                                                                    |                                                                                                    |                                     |
| Operation Time                           |                                                                                                    |                                                                                                    |                                     |
| Indicator Control<br>Privacy Mode        |                                                                                                    |                                                                                                    |                                     |
|                                          | < ]                                                                                                    |                                                                                                    | >                                   |
| é                                        |                                                                                                    | 🥑 Internet                                                                                         | , d                                 |

5. Click **UPnP** on the left, then click **Disable** in the both parts of the screen, as shown below. Click **Save** to store your settings.

| 🕘 Network Camera - Micro                          | soft Internet Explorer                                                                                                    | ×      |
|---------------------------------------------------|----------------------------------------------------------------------------------------------------|--------|
| <u>File E</u> dit <u>V</u> iew F <u>a</u> vorites | Iools Help                                                                                                    | 1      |
| 🚱 Back 🝷 🐑 🛛 💌                                    | 🗿 🏠 🔎 Search 🤺 Favorites 🤣 🔗 - 嫨 🖃 - 🛄 🖪 🕼 🦓                                                                                                    |        |
| Address 🕘 http://192.168.0.80/                    | (CgiStart?page=Setup&Language=0 🛛 💽 Go Links                                                                                                    | s "    |
| Top Single                                        | Multi Buffered Image Setup Maintenance Support                                                                                                    |        |
| Basic                                             | UPnP                                                                                                    |        |
| Network UPnP Viewnetcam.com                       | If your router supports UPnP, you can automatically configure the router's port forwarding so that the camera can be accessed from the Internet by enabling UPnP function.<br>Note: When a global IP address is assigned to the camera, UPnP function doesn't work. | эt     |
| Date and Time                                     |                                                                                                    | _      |
| Camera                                            | Auto Port Forwarding By enabling "Auto Port Forwarding", yo                                                                                                    | u      |
| Account                                           | O Enable port forwarding so that the camera can<br>be accessed from the Internet.                                                                                                    | ;<br>1 |
| Administrator                                     | Disable     Note:Effective only when network     configuration is set to "Static" or     In configuration                                                                                                    |        |
| General User                                      | Disulau Chasteut Iaan in Mu Naturak Diaaca                                                                                                    |        |
| Advanced                                          | Display Shortcut icon in My Network Places By enabling this function, the camera's shortcut icon is displayed on your                                                                                                    |        |
| Image Display                                     | O Enable computers "My Network" folder.<br>Note: This function is only available with                                                                                                    | h)     |
| Multi-Camera                                      | UISable Windows XP or Windows Me.                                                                                                    |        |
| Buffer/Transfer                                   |                                                                                                    |        |
| Operation Time                                    | Save                                                                                                    |        |
| Indicator Control                                 |                                                                                                    |        |
| Privacy Mode                                      |                                                                                                    |        |
|                                                   | <                                                                                                    | >      |
| ê                                                 | 🔮 Internet                                                                                                    |        |

6. Under Accounts to the left, click **Administrator** to bring up the screen below. Click **Permit access from guest users**, as shown below. Leave the **Password** boxes blank to prevent changing your password, then click **Save** to store your changes.

| 🕈 Network Camera - Micro                          | osoft Internet Explorer                                       |                                                           |                                                                                      |
|---------------------------------------------------|---------------------------------------------------------------|-----------------------------------------------------------|--------------------------------------------------------------------------------------|
| <u>File E</u> dit <u>V</u> iew F <u>a</u> vorites | Tools Help                                                    |                                                           |                                                                                      |
| 🕒 Back 🝷 🕥 🕤 💌                                    | 💈 🟠 🔎 Search 🤺 Favorite                                       | ॰ 🥴 🔗 • 🎑 •                                               | 📃 🗉 🕼 🥸                                                                              |
| Address 🙆 http://192.168.0.80                     | )/CgiStart?page=Setup&Language=0                              |                                                           | Go Links                                                                             |
| Top Single                                        | Multi Buffered Image                                          | Setup Maintenance                                         | Support                                                                              |
| Basic                                             |                                                               | Security: Adminis                                         | trator                                                                               |
| Network                                           | _                                                             | -                                                         |                                                                                      |
| UPnP                                              | For security management, you<br>Only the administrator can ac | i can set up user name and<br>cess "Setun" and "Maintenan | password for administrator.                                                          |
| Viewnetcam.com                                    |                                                               | eess octap and maintenan                                  | lee pages.                                                                           |
| Date and Time                                     |                                                               |                                                           |                                                                                      |
| Camera                                            | General Authentication                                        |                                                           | Select if you allow guest users to<br>access the camera or not.                      |
|                                                   | Permit access from gu                                         | est users                                                 |                                                                                      |
| Account                                           | O Do not permit access fi                                     | rom guest users                                           |                                                                                      |
| Administrator                                     | Administrator Authenticatio                                   | n                                                         | Leave "Password" column blanked if                                                   |
| General User                                      | User Name<br>(6 to 15 Characters)                             | Administrator                                             | password. Please refer here for the<br>instructions how to assign user name          |
| Advanced<br>Image Display                         | Password<br>(6 to 15 Characters)                              |                                                           | and password.<br>Note(1)User Name and Password must<br>be different from each other. |
| Multi-Camera                                      | Retype Password                                               |                                                           | (2)It is strongly recommended to<br>change password regularly for                    |
| Buffer/Transfer                                   |                                                               |                                                           | security.                                                                            |
| Operation Time                                    |                                                               |                                                           |                                                                                      |
| Indicator Control                                 |                                                               | Save Cancel                                               |                                                                                      |
| Privacy Mode                                      |                                                               |                                                           |                                                                                      |
|                                                   |                                                               |                                                           |                                                                                      |
|                                                   | <                                                             |                                                           |                                                                                      |
| 1                                                 |                                                               |                                                           | 🔮 Internet                                                                           |

 Under Accounts to the left, click General User, select Guest User and click Modify to bring up the screen below. Click on all check boxes and set the Limit time of Continuous Motion JPEG to Unlimited as shown below. Click Save to store your changes.

| Metwork Camera - Micros          | oft Internet Explorer                   |                       |                                    |            |
|----------------------------------|-----------------------------------------|-----------------------|------------------------------------|------------|
| Ele Edit View Favorites          | <u>T</u> ools <u>H</u> elp              |                       |                                    | At         |
| 🕒 Back 🔹 🕥 🕤 💌                   | 🗟 🏠 🔎 Search 🤺 Favorites 🕠              | 🛛 🗟 • 🍃 🖻 • 🗾         |                                    |            |
| i Links 🕴 Address 🕘 http://192.3 | 168.0.80/CgiStart?page=Setup8Language=0 |                       |                                    | 💌 🄁 Go     |
| Top Single                       | Multi Buffered Image S                  | etup Maintenance Supp | port                               |            |
| Basic                            | n                                       | Aodify General User   |                                    |            |
| Network(IPv4)<br>Network(IPv6)   | Modify General User registration in     | formation             |                                    |            |
| IPsec                            | Access Level                            |                       | You can set Access Level for Guest |            |
| Viewnetcam.com                   | Limit time of Continuous<br>Motion JPEG | Unlimited             |                                    |            |
| Date and Time                    | Refresh Interval                        | 3 s 💌                 |                                    |            |
| Camera                           | Pan / Tilt Control                      |                       |                                    |            |
| Account                          | Zoom Control                            |                       |                                    |            |
| Administrator                    | ✓ Focus Control                         |                       |                                    |            |
| General User                     | Preset Control                          |                       |                                    |            |
| Advanced                         | Click to Center Control                 |                       |                                    |            |
| Image Display                    | Brightness Control                      |                       |                                    |            |
| Multi-Camera                     | External Output Control                 |                       |                                    |            |
| Buffer/Transfer                  | Change Refresh Interval                 |                       |                                    |            |
| Operation Time                   | Change Resolution                       |                       |                                    |            |
| External Output                  | Change Quality                          |                       |                                    |            |
| Indicator Control                | Capture Image Button                    |                       |                                    |            |
|                                  | ✓ View Multi-Camera page                |                       |                                    |            |
|                                  | View Buffered Image page                |                       |                                    |            |
|                                  |                                         | Save Cancel           |                                    |            |
| <u>ال</u>                        |                                         |                       |                                    | 💣 Internet |

8. Click **Network** to bring up the network settings screen shown below.

| 🗿 Network Camera - Microsoft Internet Explorer |                                                                                                    |                                                                                                    |                                           |  |  |
|------------------------------------------------|----------------------------------------------------------------------------------------------------|----------------------------------------------------------------------------------------------------|-------------------------------------------|--|--|
| Eile Edit View Favorites                       | <u>T</u> ools <u>H</u> elp                                                                                                    |                                                                                                    | A                                         |  |  |
| 🕝 Back 🔹 🕥 🕤 💌                                 | 🌀 Back 🔹 💿 - 💌 🗟 🏠 🔎 Search 🤺 Favorites 🤣 🔗 - چ 🚍 - 🛄 🦓                                                                                                    |                                                                                                    |                                           |  |  |
| Address 🗃 http://192.168.0.25                  | 53/CgiStart?page=Setup                                                                                                    |                                                                                                    | So 🕴 Links 🎽                              |  |  |
| Top Single                                     | Multi Buffered Image                                                                                                    | Setup Maintenance Sup                                                                                | port                                      |  |  |
| Basic                                          |                                                                                                    | Network                                                                                              |                                           |  |  |
| Hetwork UPnP Viewnetcam.com Date and Time      | Set up network configuration.<br>Select "Automatic Setup" if you co<br>automatically.<br>Select "Static" if you wish to assig<br>Select "DHCP" if you are using the | nnect the camera to the router<br>n a static IP address to the car<br>e DHCP function of your router | and wish to set it up<br>mera.<br>or ISP. |  |  |
| Camera                                         |                                                                                                    |                                                                                                    |                                           |  |  |
| Account                                        | Connection Mode                                                                                                    |                                                                                                    |                                           |  |  |
| Administrator                                  | Connection Mode                                                                                                    | Current Setting                                                                                      |                                           |  |  |
| General User                                   | Automatic Setup                                                                                                    | Х                                                                                                    | Configure network settings automatically  |  |  |
| Advanced                                       | <u>Static</u>                                                                                                    |                                                                                                    | Assign static IP address to the camera.   |  |  |
| Image Display                                  | DHCP                                                                                                    |                                                                                                    | Get IP address from DHCP server           |  |  |
| Multi-Camera                                   |                                                                                                    |                                                                                                    |                                           |  |  |
| Buffer/Transfer                                |                                                                                                    |                                                                                                    |                                           |  |  |
| Operation Time                                 |                                                                                                    |                                                                                                    |                                           |  |  |
| Indicator Control                              |                                                                                                    |                                                                                                    |                                           |  |  |
| Privacy Mode                                   |                                                                                                    |                                                                                                    |                                           |  |  |
|                                                |                                                                                                    |                                                                                                    |                                           |  |  |
| 🙆 Done                                         |                                                                                                    |                                                                                                    | 🔮 Internet                                |  |  |

9. Click **Static** in the Connection Mode to bring up the screen below.

| Network Camera - Micro                                  | soft Internet Explorer       |                       |                                                                                    |  |  |
|---------------------------------------------------------|------------------------------|-----------------------|------------------------------------------------------------------------------------|--|--|
| Elle Edit View Favorites Icols Help                     |                              |                       |                                                                                    |  |  |
| 🚱 Back 🔹 💮 🕤 📓 🐔 🔎 Search 👷 Favorites 🚱 🔗 - 🌺 🧫 - 🛄 🔛 🖓 |                              |                       |                                                                                    |  |  |
| Address 🗃 http://192.168.0.2                            | 53/CgiStart?page=Setup       |                       | 🔽 🋃 Go 🕴 Links                                                                     |  |  |
| Top Single                                              | Multi Buffered Image         | Setup Maintenance Si  | upport                                                                             |  |  |
| Basic                                                   | Sta                          | tio IR Address Config | uration                                                                            |  |  |
| Network                                                 | JIC                          | ate il Address coring | uration                                                                            |  |  |
| UPnP                                                    | You can configure network pa | arameters here.       |                                                                                    |  |  |
| Viewnetcam.com                                          |                              |                       |                                                                                    |  |  |
| Date and Time                                           | Network Configuration fro    | om Setup Program      | After setting network configuration, you<br>must set disable for network security. |  |  |
| Camera                                                  | Enable                       |                       |                                                                                    |  |  |
| Account                                                 | Internet Connection          |                       | Configure Port Number, IP Address, and<br>Subnet Mask assigned from your ISP       |  |  |
| Administrator                                           | Port No.                     | 80                    | (Internet Service Provider) or Network<br>Administrator. When you connect two or   |  |  |
| General User                                            | IP Address                   | 192.168.0.80          | more cameras to the router, you need to<br>assign different Port Number for each   |  |  |
| Advanced                                                | Subnet Mask                  | 255.255.255.0         | camera.                                                                            |  |  |
| Image Display                                           | Default Gateway              |                       | In case of communication over the                                                  |  |  |
| Multi-Camera                                            | Default Gateway              | 192.168.0.1           | address.                                                                           |  |  |
| Buffer/Transfer                                         | DNS                          |                       | In case of using DDNS, FTP, E-mail or                                              |  |  |
| Operation Time                                          | DNS Server 1                 | 192.168.0.1           | address.                                                                           |  |  |
| Privacy Mode                                            | DNS Server 2                 |                       |                                                                                    |  |  |
|                                                         | Max. Bandwidth Usage         |                       | It can restrict the transmit bandwidth.                                            |  |  |
| Unlimited V                                             |                              |                       |                                                                                    |  |  |
| Connection Type Note:Use "Auto Negotiation" in most     |                              |                       |                                                                                    |  |  |
|                                                         | Auto Negotiation 💌           |                       | 00308.                                                                             |  |  |
|                                                         |                              |                       |                                                                                    |  |  |
|                                                         |                              | Save Cancel           |                                                                                    |  |  |
| C Done                                                  |                              |                       | Internet                                                                           |  |  |

10. Set the IP address to the desired value: we suggest setting the first camera to 192.168.0.80, the second to 192.168.0.81, and so forth. Check the other settings so they match the screen above, then click **Save** to save the settings.

11. If prompted, click to **Restart** to restart the camera, this may take a minute or so. When finished the camera's homepage will display as shown below.

| Network Camera - Microsoft Internet Explorer                                                                                                    |          |
|----------------------------------------------------------------------------------------------------|----------|
| Elle Edit View Favorites Icols Help                                                                                                    | At 1997  |
| 😮 Back 🔹 🕥 - 💌 📓 🏠 🔎 Search 👷 Favorites 🤀 🔗 - 🌺 🚍 - 🛄                                                                                                    |          |
| Links Agdress 💩 http://192.168.0.80/Cg/Start?page=Top8Language=0                                                                                                    | 💙 🛃 Go   |
| Top Single Multi Buffered Image Setup Maintenance Support                                                                                                    |          |
| Panasonic<br>Control of the second second seco |          |
| KX-HCM280A                                                                                                    |          |
| Version 1.09                                                                                                    |          |
| Running in IPv4 mode.                                                                                                    |          |
|                                                                                                    |          |
| 2 Done                                                                                                    | Internet |

Note that the camera is now at a different IP address, so if after a few minutes the browser window does not show the camera homepage then go to the address line in the browser, and put in the new IP address as shown below:

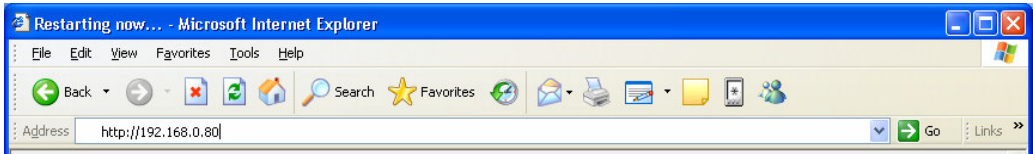

- 12. The camera is now at the correct IP address with the correct settings.
- 13. Close the browser.

# HOMELOGIC CONFIGURATION DETAILS

The following table provides settings used in the HomeLogic Configurator when connecting to a Panasonic camera. Please refer to the Configurator Reference Guide for more details.

In the table below:

• "<User Defined>", etc. Type in the desired name for the item.

| Devices              | Variable Name    | Setting                                                       | Comments |
|----------------------|------------------|---------------------------------------------------------------|----------|
|                      |                  |                                                               |          |
| Communication Device | N/A (See Note 1) | N/A (See Note 1)                                              |          |
|                      |                  |                                                               |          |
|                      |                  |                                                               |          |
| Video Cameras        | Name             | <user defined=""> (Default: Panasonic KX-HCM280A)</user>      |          |
|                      | Device Type      | Panasonic KX-HCM280A                                          |          |
|                      | Location         | <user defined=""> (Not Required)</user>                       |          |
|                      | IP Address       | <user defined=""> (Default: 192.168.0.80) (See Note 2)</user> |          |

Notes:

2. By default, set the first camera to 192.168.0.80, the second to 192.168.0.81, and so on.

<sup>1.</sup> No Communication Device is needed: just add Video Cameras.